## **Xiralite GmbH**

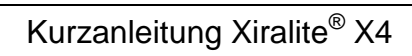

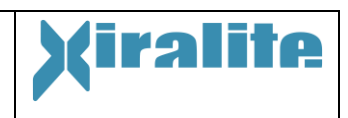

| Erstuntersuchung                                                        | Zweituntersuchung                                                       | Nachbefundung                                            |
|-------------------------------------------------------------------------|-------------------------------------------------------------------------|----------------------------------------------------------|
| Gerät und PC<br>einschalten und                                         | Gerät und PC<br>einschalten und                                         | Gerät und PC<br>Einschalten und Programm                 |
| Programm starten                                                        | Programm starten                                                        | starten                                                  |
| "Fallauswahl"                                                           | "Fallauswahl"                                                           | "Fallauswahl"                                            |
|                                                                         | Bereits bekannten<br>Patienten auswählen<br>und laden                   | Bereits bekannten<br>Patienten auswählen und<br>laden    |
| "neuer Patient"                                                         | Patientendaten &<br>Geräteparameter<br>"neu zu aktuellem<br>Patient"    |                                                          |
| Patientendaten und<br>Untersucher eintragen                             | Untersucherinformation<br>überprüfen und ggf.<br>ändern                 |                                                          |
| Kontrolle<br>Geräteparameter                                            | Kontrolle<br>Geräteparameter                                            |                                                          |
| "weiter zur<br>Bilderfassung"                                           | "weiter zur<br>Bilderfassung"                                           |                                                          |
| Optional<br>"Kameravorschau<br>starten" / "Kamera-<br>vorschau beenden" | Optional<br>"Kameravorschau<br>starten" / "Kamera-<br>vorschau beenden" |                                                          |
| "Bilderfassung starten"                                                 | "Bilderfassung starten"                                                 |                                                          |
| Nach 10 Sek. ICG-<br>Injektion                                          | Nach 10 Sek. ICG-<br>Injektion                                          |                                                          |
| Untergrundsignal<br>festlegen; mit "OK"<br>bestätigen                   | Untergrundsignal<br>festlegen; mit "OK"<br>bestätigen                   |                                                          |
| Befund beurteilen                                                       | Befund beurteilen                                                       |                                                          |
| Befundfenster öffnen                                                    | Befundfenster öffnen                                                    | Befundfenster öffnen                                     |
| Mit linker Maustaste<br>Einzelbefund markieren                          | Mit linker Maustaste<br>Einzelbefund markieren                          | Markiere<br><b>"Befundzeile"</b> mit<br>Linker Maustaste |
| "Speichere Befund"                                                      | "Speichere Befund"                                                      | "Lösche Befund"                                          |
| "Drucke Befund"                                                         | "Drucke Befund"                                                         | "Speichere Befund"                                       |